# <u>Server Email – hMailServer – per Windows XP</u>

Prerequisiti per l'installazione

- 1. Windows XP Sp2
- 2. dotnetfx2.0.exe http://download.microsoft.com/download/c/6/e/c6e88215-0178-4c6c-b5f3-158ff77b1f38/NetFx20SP2\_x86.exe
- 3. hMailServer-5.3.3-B1879.exe

http://www.hmailserver.com/index.php?page=background\_download\_file&downloadid=207 http://www.hmailserver.com/devnet/translation\_getlanguage.php?language=italian

5. IP Fisso del PC esempio 192.168.1.10

Verifico se la dotnetfx2.0 (ver 2.0.50727.42) è già installata. Start > Pannello di Controllo > Installa Applicazioni (Microsoft .NET Framework 2.0). Altrimenti installo la dotnetfx2.0.exe.

### Installo hMailServer

4. italiano.ini

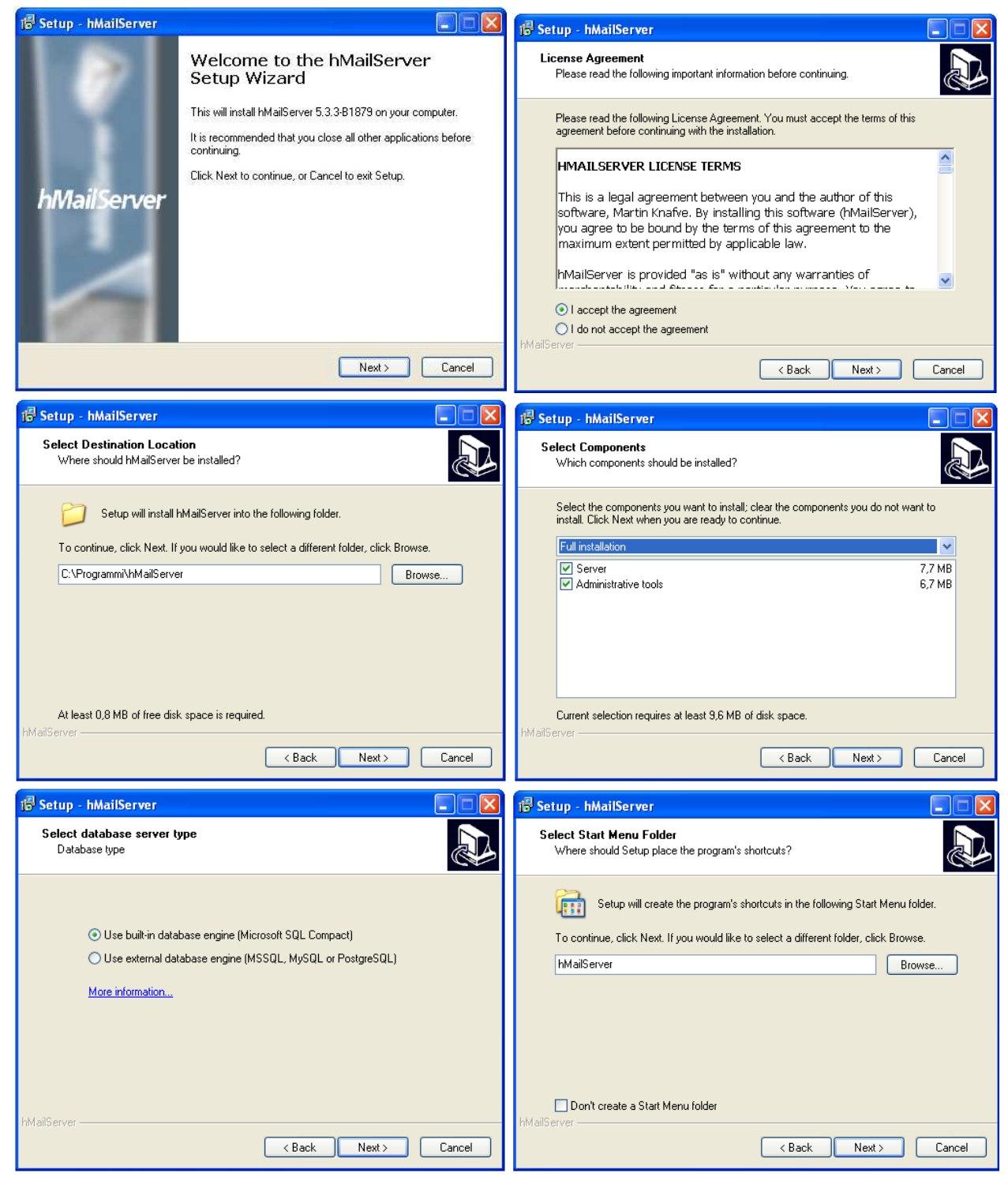

| 🔂 Setup - hMailServer                                                                                                    | 🔂 Setup - hMailServer                                                                                                    |
|----------------------------------------------------------------------------------------------------|----------------------------------------------------------------------------------------------------|
| Ready to Install<br>Setup is now ready to begin installing hMailServer on your computer.                                                                                                    | Finalizing installation<br>Please wait while the setup performs post-installation tasks                                          |
| Click Install to continue with the installation, or click Back if you want to review or<br>change any settings.                                                                                                    | Initializing database backend                                                                                                    |
| Destination location:                                                                                                    |                                                                                                    |
| Start Menu folder:<br>hMailServer                                                                                                    | hMailServer —                                                                                                    |
| < Back Install Cancel                                                                                                    |                                                                                                    |
| Imposto la Password per esempio: <b>password</b>                                                                                                    |                                                                                                    |
| Betup - hMailServer                                                                                                    | 18 Setup - hMailServer                                                                                                    |
| hMailServer Security<br>Specify main password                                                                                                    | Completing the hMailServer Setup<br>Wizard                                                                                       |
| The installation program will now create a hMailServer user with administration rights.<br>Please enter a password below. You will need this password to be able to manage your<br>hMailServer installation, so please remember it. | Setup has finished installing hMailServer on your computer. The<br>application may be launched by selecting the installed icons. |
| Password:                                                                                                    |                                                                                                    |
| Carlina account                                                                                                    | hMailServer                                                                                                    |
| EM siC erver                                                                                                    |                                                                                                    |
| Next>                                                                                                    | Finish                                                                                                    |
| Connect                                                                                                    |                                                                                                    |
| Host Username Add<br>Cosilhost Administrator Edit<br>Remove                                                                                                    |                                                                                                    |
| Automatically connect on start-up                                                                                                    |                                                                                                    |
| Connect Cancel                                                                                                    |                                                                                                    |

Copio il link della gestione dei servizi sul desktop. Da Start > Programmi > hMailServer > service > start e stop

Eseguo lo STOP del servizio di hMailServer.

Aggiungo la lingua "italiano" in hMailServer. Edito il file ini situato in C:\Programmi\hmailserver\bin\hmailserver.ini e modifico come segue Da A [GUI LANGUAGE] [GUI LANGUAGE] ValidLanguages=english, swedish ValidLanguages=english, italiano Salvo il file ed esco.

IMPORTANTE copio il file "italiano.ini" in C:\Programmi\hMailServer\Languages

Eseguo lo START del servizio di hMailServer.

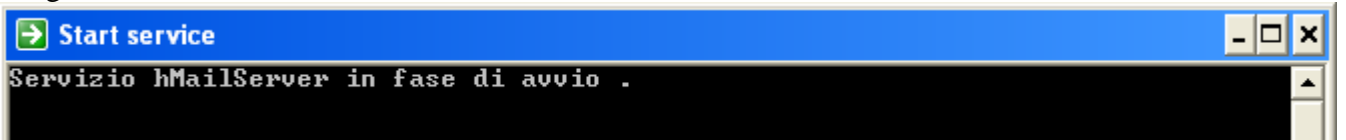

Apro hMailServer per la prima volta ed imposto la lingua in italiano. Seleziono [v] Automatically connect on start-up e poi premo il bottone "Connect"

| 属 Connect         |                     |                 |                 |         |          |
|-------------------|---------------------|-----------------|-----------------|---------|----------|
| Host<br>localhost | Userna<br>Adminis   | ame<br>strator  |                 |         | Add Edit |
|                   |                     |                 |                 |         | Remove   |
| Automatically     | connect on start-up |                 |                 |         |          |
|                   |                     |                 |                 | Connect | Cancel   |
| Digito la passw   | ord se è stata im   | postata durante | l'installazione |         |          |
| Enter passwor     | d                   |                 |                 |         |          |
| Please enter the  |                     | Cancel          |                 |         |          |

## Vado nel menu File > Select Languages... seleziono italiano poi premo "Ok"

| 🛢 hMailServer Administrator - [l          | ocalhost]                                                                                                    |      |
|-------------------------------------------|----------------------------------------------------------------------------------------------------|------|
| File Help                                 |                                                                                                    |      |
| Select language<br>Connect<br>Exit Alt+F4 | Welcome         Getting started         Add domain         Language         english         english         taliano       OK |      |
|                                           | Help                                                                                                    | Save |

Si riavvia il servizio di hMailServer e richiede nuovamente la password se è stata impostata.

| Enter password            |        |
|---------------------------|--------|
| Please enter the password |        |
| *****                     |        |
|                           |        |
| OK                        | Cancel |

Come si vede dalla figura hMailServer è diventato in "italiano"

| 🛢 hMailServer Administrator - [localhos             | st] 📃 🗖 🔀                         |
|-----------------------------------------------------|-----------------------------------|
| File Aiuto                                          |                                   |
| Benvenuto     State                                 | Benvenuto                         |
| Domini<br>Regole<br>∎ Ø Impostazioni<br>∎ ★ Utilità | Come iniziare<br>Aggiungi dominio |
|                                                     | Aiuto                             |
|                                                     | Esci                              |

Creo il mio "dominio" per esempio: example.com. Da Benvenuto premo il bottone "Aggiungi dominio..."

| 🛢 hM | ailServer Administrator - [localhos                               |                                                |       |
|------|-------------------------------------------------------------------|------------------------------------------------|-------|
| File | Aiuto                                                             |                                                |       |
|      | Benvenuto<br>Stato<br>Domini<br>Regole<br>Impostazioni<br>Utilità | Benvenuto Come iniziare Aggiungi dominio Aiuto | Salva |
|      |                                                                   |                                                | Esci  |

Scrivo il nome del mio domino per esempio example.com poi premo "Salva"

| 🛢 hMailServer Administrator - [localho                                                                                  | st]                                                                                                    |       |
|----------------------------------------------------------------------------------------------------|----------------------------------------------------------------------------------------------------|-------|
| File Aiuto                                                                                                    |                                                                                                    |       |
| <ul> <li>Benvenuto</li> <li>Stato</li> <li>Domini</li> <li>Regole</li> <li>Impostazioni</li> <li>Transationi</li> </ul> | Generale Alias di dominio Firma Limiti DKIM Signing Avanzate<br>Dominio<br>example.com<br>✓ Abilita<br>Aiuto | Salva |
|                                                                                                    | -                                                                                                    | Esci  |

# Crea in automatico quanto segue

| <ul> <li>Benvenuto</li> <li>Stato</li> </ul>                                                                                                    | example.com                                                                                                |
|----------------------------------------------------------------------------------------------------|----------------------------------------------------------------------------------------------------|
| <ul> <li>Domini</li> <li>example.com</li> <li>Utenti</li> <li>Aliases</li> <li>Liste di distribuzione</li> <li>Regole</li> <li>Impostazioni</li> <li>Mutuità</li> </ul> | Generale       Alias di dominio       Firma       Limiti       DKIM Signing       Avanzate         Dominio |

Imposto la dimensione massima del messaggio (KB). Se voglio mandare 100Mb in allegato di posta devo impostare il limite a 150Mb in questa sezione. Dopo premere il bottone "Salva"

| 🛢 hMailServer Administrator - [localho                                                                                                    | st]                                                                                                    |       |
|----------------------------------------------------------------------------------------------------|----------------------------------------------------------------------------------------------------|-------|
| File Aiuto                                                                                                    |                                                                                                    |       |
| <ul> <li>Benvenuto</li> <li>Stato</li> <li>Domini</li> <li>Regole</li> <li>Impostazioni</li> <li>Protocolli</li> <li>Protocolli</li> <li>SMTP</li> <li>POP3</li> <li>IMAP</li> <li>Anti-spam</li> <li>Anti-spam</li> <li>Logging</li> <li>Quarta diamate</li> <li>Willità</li> </ul> | SMTP         Generale       Consegna dell'e-mail       Statistiche       Conformità RFC       Avanzate         Connessioni       Numero massimo di connessioni simultanee (0 per illimitate)       0         0       Altro         Messaggio di benvenuto |       |
| 2<br>                                                                                                    | Aiuto                                                                                                    | Salva |

Inizio a creare le utenze Dominio > example.com > Utenti > bottone "Aggiungi..."

| hMailServer Administrator - [loc                                                                                                    | alhost] |         |                                   |
|----------------------------------------------------------------------------------------------------|---------|---------|-----------------------------------|
| File Aiuto  Benvenuto  State                                                                                                    | Utenti  |         |                                   |
| <ul> <li>■ Domini</li> <li>■ Domini</li> <li>■ example.com</li> <li>■ Utenti</li> <li>■ Aliases</li> <li>■ Liste di distribuzione</li> <li>■ Regole</li> <li>■ Impostazioni</li> <li>■ tilità</li> </ul> | Alias:  | Abilita | Aggiungi.<br>Modifica.<br>Rimuovi |
|                                                                                                    | Aiuto   |         | Salva                             |
|                                                                                                    |         |         | Esci                              |

Tab Generale imposto indirizzo e password poi passo al Tab Avanzate

| 🛢 hMailServer Administrator - [localhost                                                                                                    | 1 🗌 🗖 🖉                                                                                                    |
|----------------------------------------------------------------------------------------------------|----------------------------------------------------------------------------------------------------|
| File Aiuto                                                                                                    |                                                                                                    |
| <ul> <li>Benvenuto</li> <li>Stato</li> <li>Domini</li> <li>example.com</li> <li>Utenti</li> <li>Aliases</li> <li>Egole</li> <li>Impostazioni</li> <li>Vtilità</li> </ul> | Generale       Risposta automatica       Inoltro       Firma       Account esterni       Regole       Active Directory       Avanzate         Indirizzo       nome1.cognome1       @       example.com         Password |
| and the second second second second second second second second second second second second second second second                                                         |                                                                                                    |

| hMailServer Administrator - [localhost]                                                                                                    |                                                                                                    |
|----------------------------------------------------------------------------------------------------|----------------------------------------------------------------------------------------------------|
| File Aiuto                                                                                                    |                                                                                                    |
| <ul> <li>Benvenuto</li> <li>Stato</li> <li>Domini</li> <li>example.com</li> <li>Utenti</li> <li>Aliases</li> <li>Liste di distribuzione</li> <li>Regole</li> <li>Impostazioni</li> <li>W Utilità</li> </ul> | Generale       Risposta automatica       Inoltro       Firma       Account esterni       Regole       Active Directory       Avanzate         Informazioni       Personali       Ognome       Ognome       Ognom       Ognome       Ognome |
|                                                                                                    | Esci                                                                                                    |

Premo il bottone "Salva". Se la password inserita è corta può uscire il seguente messaggio e premere"Si"

| hMailServer Administrator                        | $\mathbf{X}$ |
|--------------------------------------------------|--------------|
| La password sembra debole. Sicuro di volerla usa | re?          |

| 🔋 hMailServer Administrator - [localhost]                                                                                                    |                                                                                                    |
|----------------------------------------------------------------------------------------------------|----------------------------------------------------------------------------------------------------|
| File Aiuto                                                                                                    |                                                                                                    |
| Benvenuto     Stato     Domini     evample.com                                                                                                    | nome1.cognome1@example.com           Generale         Risposta automatica         Inoltro         Firma         Account esterni         Regole         Active Directory |
| <ul> <li>■ example.com</li> <li>■ Utenti</li> <li>■ nome1.cognome1@example.com</li> <li>■ Aliases</li> <li>■ Liste di distribuzione</li> <li>■ Regole</li> <li>■ Impostazioni</li> <li>■ ★ Utilità</li> </ul> | Indirizzo nome1.cognome1  example.com                                                                                                    |
|                                                                                                    | Password >                                                                                                    |
|                                                                                                    | Dimensione (MB) Dimensione massima (MB) 0                                                                                                    |
|                                                                                                    |                                                                                                    |
|                                                                                                    | 14/11/2012 8.48.05           ✓ Abilita                                                                                                    |
|                                                                                                    | Aiuto                                                                                                    |
|                                                                                                    | Esci                                                                                                    |

Se desidero inoltrare l'email ad un altro indirizzo di posta elettronica eseguo questi passi. Vado nel Tab "Inoltro" abilito il check "Abilita" scrivo l'indirizzo ed il dominio in "Inoltra a" e se desidero mantenere il messaggio originale abilito il check "Mantieni il messaggio originale". Poi premo il bottone "Salva"

| 🛢 hMailServer Administrator - [localhost]                                                                                                    |                                                                                             |
|----------------------------------------------------------------------------------------------------|---------------------------------------------------------------------------------------------|
| File Aiuto                                                                                                    |                                                                                             |
| Benvenuto Stato                                                                                                    | nome1.cognome1@example.com                                                                  |
| 🖃 🥥 Domini                                                                                                    | Generale Risposta automatica Inoltro Firma Account esterni Regole Active Directory Avanzate |
| <ul> <li>☐ <sup>1</sup> Utenti</li> <li>☐ <sup>1</sup> Utenti</li> <li>☐ <sup>1</sup> Aliases</li> <li>☐ Liste di distribuzione</li> <li>☐ Regole</li> <li>☐ Impostazioni</li> <li>☑ 1 Wilità</li> </ul> | Abilita Inoltra a      ufficio     @ exmaple.com      Mantieni il messaggio originale       |
|                                                                                                    | Aiuto                                                                                       |
|                                                                                                    | Esci                                                                                        |

Dopo aver creato "<u>TUTTE LE UTENZE</u>" per renderle usabili da Outlook Express o da un'altro client di posta elettronica, devo eseguire queste operazioni.

| 👼 hMailServer Administrator - [localhost]                                                                                                    |                                                                                                    |       |
|----------------------------------------------------------------------------------------------------|----------------------------------------------------------------------------------------------------|-------|
| File Aiuto                                                                                                    |                                                                                                    |       |
| <ul> <li>Benvenuto</li> <li>Stato</li> <li>Domini</li> <li>Regole</li> <li>Impostazioni</li> <li>Wilità</li> <li>Backup</li> <li>Interrogazione MX</li> <li>Interrogazione MX</li> <li></li></ul> | Invia a   Tutti gli account  Dominio specifico  Utenti che rientrano nel filtro  Email  Da (Nome)  Corpo Nuovo Server Email  Da (Indirizzo)  Nuovo Server Email  Aiuto | Invia |
|                                                                                                    |                                                                                                    | Esci  |

Scrivo l'oggetto il corpo premo il bottone "Invia" e poi "Esci". Se si chiude l'applicativo hMailServer non è un problema in quanto il servizio è attivo sino a quando non si decide si stopparlo.

Fatta questa operazione saranno inizializzate tutte le cartelle degli utenti

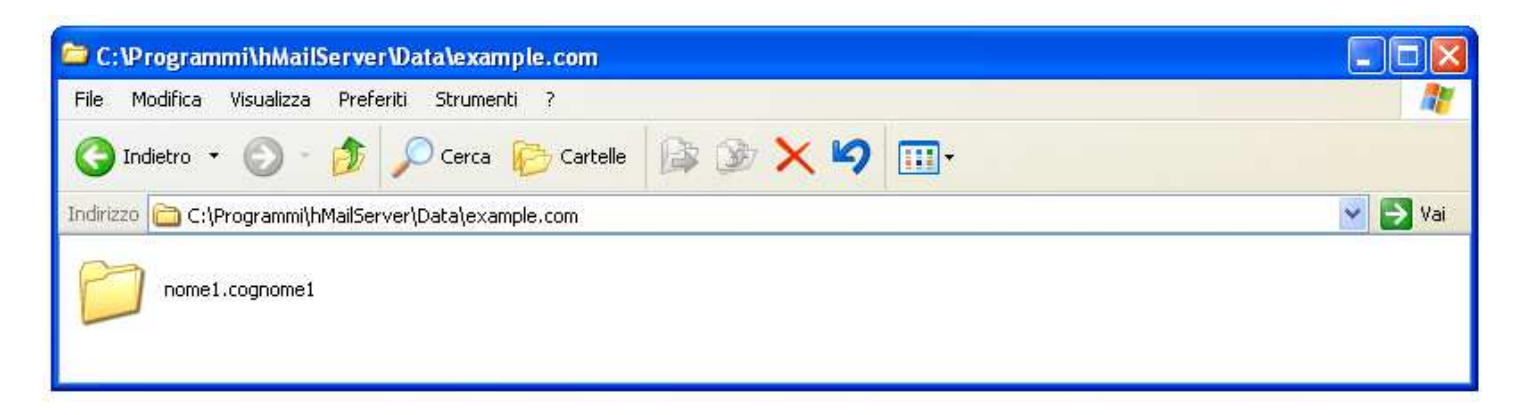

All'interno della cartella nome1.cognome1 ci saranno delle sottocartelle del tipo esadecimali che a loro volta contengono l'email in formato **.eml** 

| 😂 C:\Programmi\hMailServer\Data\example.com\nome1.cognome1           |         |
|----------------------------------------------------------------------|---------|
| File Modifica Visualizza Preferiti Strumenti ?                       | <b></b> |
| 🔇 Indietro 👻 🕥 - 🏂 🔎 Cerca 🜔 Cartelle 🕼 🍞 🗙 🍤 🛄 -                    |         |
| Indirizzo 🛅 C:\Programmi\hMailServer\Data\example.com\nome1.cognome1 | 💌 🛃 Vai |
|                                                                      |         |
| 5E                                                                   |         |
|                                                                      |         |

Entro nella cartella "5E" ci sarà l'email .eml inviata dal server hMailServer.

| C:\Programmi\hMailServer\Data\example.com\nome1.cognome1\5E |            |                     |                      |            |
|-------------------------------------------------------------|------------|---------------------|----------------------|------------|
| File Modifica Visualizza Preferiti Strumenti ?              |            |                     |                      | <b>A</b> 2 |
| S Indietro • S • 🎓 🔎 Cerca 🍋 Carl                           | telle      | × 9 💷•              |                      | 💌 🋃 Vai    |
| Nome 🔺                                                      | Dimensione | Tipo                | Data ultima modifica |            |
| {5E02EDC3-22AF-4BCB-BE65-5758A4648C85}.eml                  | 1 KB       | Messaggio di Outloo | 14/11/2012 9.17      |            |

Apro il file .eml

| 🚔 Benvenuti - Unicode (UTF-8)  |                                                          |                            |           |         |            |            |               |
|--------------------------------|----------------------------------------------------------|----------------------------|-----------|---------|------------|------------|---------------|
| File Modi                      | fica Visualizza                                          | Strumenti                  | Messaggio | ?       |            |            | <b>//</b>     |
| Sev<br>Rispondi                | Sispondi a                                               | 98<br>Inoltra              | Stampa    | Elimina | Precedente | Successivo | W)<br>Rubrica |
| Da:<br>Data:<br>A:<br>Oggetto: | Mittente non s<br>mercoledi 14 n<br>nessuno<br>Benvenuti | pecificato<br>ovembre 2013 | 2 9.17    |         |            |            |               |
| Nuovo Server Email             |                                                          |                            |           |         |            |            |               |
|                                |                                                          |                            |           |         |            |            | ×             |
|                                |                                                          |                            |           |         |            |            | di            |

#### Script per la creazione in automatico delle utenze usando un file csv

Creo un file chiamato **lista.csv** composto per esempio come segue (<u>non inserisco l'intestazione dei campi</u>) <u>Account Nome Cognome Password Dominio AbilitaInoltro Inoltro MantieniMessaggio</u>

Creo 5 utenze. La 2° persona inoltra alla 1° persona i messaggi senza mantenerli mentre la 3° persona inoltra alla 1° persona i messaggi conservandoli.

```
nome1.cognome1;Nome1;Cognome1;password1;example.com;0;;0
nome2.cognome2;Nome2;Cognome2;password2;example.com;1;nome1.cognome1@example.com;0
nome3.cognome3;Nome3;Cognome3;password3;example.com;1;nome1.cognome1@example.com;1
nome4.cognome4;Nome4;Cognome4;password4;example.com;0;;0
nome5.cognome5;Nome5;Cognome5;password5;example.com;0;;0
```

#### Salvo ed esco.

#### Creo il file chiamato script.vbs tramite blocco note (notepad)

Option Explicit

```
Dim obBaseApp
Dim objFSO
Dim objTextFile
Dim strNewUser, i
Dim hMailAdminAccount, hMailAdminPassword
hMailAdminAccount = "Administrator"
hMailAdminPassword = "password"
Const ForReading = 1
Set obBaseApp = CreateObject("hMailServer.Application")
obBaseApp.Authenticate\ hMailAdminAccount, hMailAdminPassword
Set objFSO = CreateObject("Scripting.FileSystemObject")
Set objTextFile = objFSO.OpenTextFile("lista.csv", ForReading)
Do While objTextFile.AtEndOfStream <> True
    strNewUser = split(objTextFile.Readline, ";")
    AddUser strNewUser(0), strNewUser(1), strNewUser(2), strNewUser(3), strNewUser(4), strNewUser(5), strNewUser(6), strNewUser(7)
    i = i + 1
Loop
MsgBox ("OK inseriti "& i &" utenti")
Sub AddUser(strUsername, strName, strSurname, strPassword, strDomain, strForwardEnabled, strForwardAddress,
strForwardKeepOriginal)
   Dim obDomain
   Dim obAccounts
   Dim obNewAccount
   Set obDomain = obBaseApp.Domains.ItemByName(strDomain)
   Set obAccounts = obDomain.Accounts
   Set obNewAccount = obAccounts.Add()
   obNewAccount.Address = strUsername & "@" & strDomain 'username
   obNewAccount.Password = strPassword 'password
obNewAccount.Active = 1 'activates user
   obNewAccount.Maxsize = 0 'sets mailbox size, 0=unlimited
   obNewAccount.PersonFirstName = strName
   obNewAccount.PersonLastName = strSurname
   obNewAccount.ForwardEnabled = strForwardEnabled
   obNewAccount.ForwardAddress = strForwardAddress
   obNewAccount.ForwardKeepOriginal = strForwardKeepOriginal
   obNewAccount.Save() 'saves account
   Set obNewAccount = Nothing
   Set obDomain = Nothing
   Set obAccounts = Nothing
```

End Sub

Lancio con doppio click il file script.vbs se tutto va bene visualizza il seguente messaggio

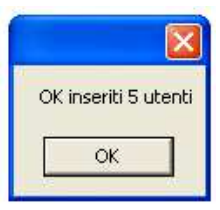

# Configurazione di hMailServer con Outlook Express

| Connessione guidata Internet                                                                                                    | Connessione guidata Internet                                                                                                    |
|----------------------------------------------------------------------------------------------------|----------------------------------------------------------------------------------------------------|
|                                                                                                    | Indirizzo per la posta Internet                                                                                                    |
|                                                                                                    |                                                                                                    |
| Quando si invia un messaggio di posta elettronica, il nome del mittente viene<br>visualizzato nel campo Da del messaggio in uscita. Digitare il nome come si desidera<br>venga visualizzato in tale campo. | L'indirizzo di posta elettronica viene utilizzato per l'invio e la ricezione di messaggi.                                                               |
| Nome visualizzato: Cognome1 Nome1                                                                                                    | Indirizzo di gosta elettronica: nome1.cognome1@example.com                                                                                              |
| Ad esempio: Valeria Dal Monte                                                                                                    | Ad esempio: prova@microsoft.com                                                                                                    |
|                                                                                                    |                                                                                                    |
| < <u>Indietro</u> <u>Avanti&gt;</u> Annulla                                                                                                    | < <u>I</u> ndietro <u>A</u> vanti> Annulla                                                                                                    |
| Connessione guidata Internet                                                                                                    | Connessione guidata Internet                                                                                                    |
| Nomi dei server della posta                                                                                                    | Accesso alla posta Internet                                                                                                    |
| Il server gella posta in arrivo è: POP3 💌                                                                                                    | Immettere il nome e la password dell'account di posta elettronica forniti dal provider di<br>servizi Internet.                                          |
|                                                                                                    | Nome account: nome1.cognome1@example.com                                                                                                    |
| Server posta in arrivo (POP3, IMAP o HTTP):                                                                                                    |                                                                                                    |
| I server CMTD à villanche per la pesta in unaite                                                                                                    | Password:                                                                                                    |
| n server om n e utilizzatio per la posta in usoita.<br>Server nosta in usoita (SMTP):                                                                                                    | Se il provider di servizi Internet richiede l'utilizzo del sistema di autenticazione tramite                                                            |
| 192.168.1.10                                                                                                    | password (SPA) per accedere all'account della posta, selezionare la casella di controllo<br>Accesso tramite autenticazione nassword di protezione (SPA) |
|                                                                                                    | Accesso tramite autenticazione password di protezione                                                                                                   |
|                                                                                                    |                                                                                                    |
| < <u>Indietro</u> Avanti> Annulla                                                                                                    | < <u>Indietro</u> <u>Avanti</u> Annulla                                                                                                    |
| Sono state investe tutle le informazioni necessarie per impostare l'accourt.<br>Per salvare le impostazioni, sceglere Fine.                                                                                | ietà" del nuovo utente                                                                                                    |
| 🕿 Proprietà - Cognome1 Nome1 🛛 🖓 😭 Proprietà                                                                                                    | - Cognome1 Nome1 ? 🔀                                                                                                    |
| Protezione Impediationi superate Protez                                                                                                    | ione Impostazioni avanzate                                                                                                    |
| Generale Server Connessione Generale                                                                                                    | e Server Connessione                                                                                                    |
| Account di posta Informazioni s                                                                                                    | sul server                                                                                                    |
| Inserire il nome di riferimento per i server. Ad esempio:                                                                                                    | a posta in arrivo è: POP3                                                                                                    |
| Posta in arri                                                                                                    | ⊻o (POP3): 192.168.1.10                                                                                                    |
| Cognome1 Nome1 Posta in uso                                                                                                    | sita (SMTP): 192.168.1.10                                                                                                    |
| Informazioni utente Server della p                                                                                                    | oosta in arrivo                                                                                                    |
| Nome: Cognome1 Nome1 Nome acc                                                                                                    | ount: nome1.cognome1@example.com                                                                                                    |
| Società: Password:                                                                                                    | •••                                                                                                    |
| Posta elettronica: nome i.cognome i @example.com                                                                                                    | Memorizza password                                                                                                    |
| risposte:                                                                                                    |                                                                                                    |
| Includi l'account alla ricezione o sincronizzazione dei messaggi                                                                                                    |                                                                                                    |
|                                                                                                    |                                                                                                    |
|                                                                                                    |                                                                                                    |
|                                                                                                    |                                                                                                    |
| OK Annulla Applica                                                                                                    | OK Annulla <u>Applica</u>                                                                                                    |

Se dopo la configurazione l'email in outlook express resta in "**Posta in uscita**" e non la invia controllate il firewall di windows xp che sia settato come segue:

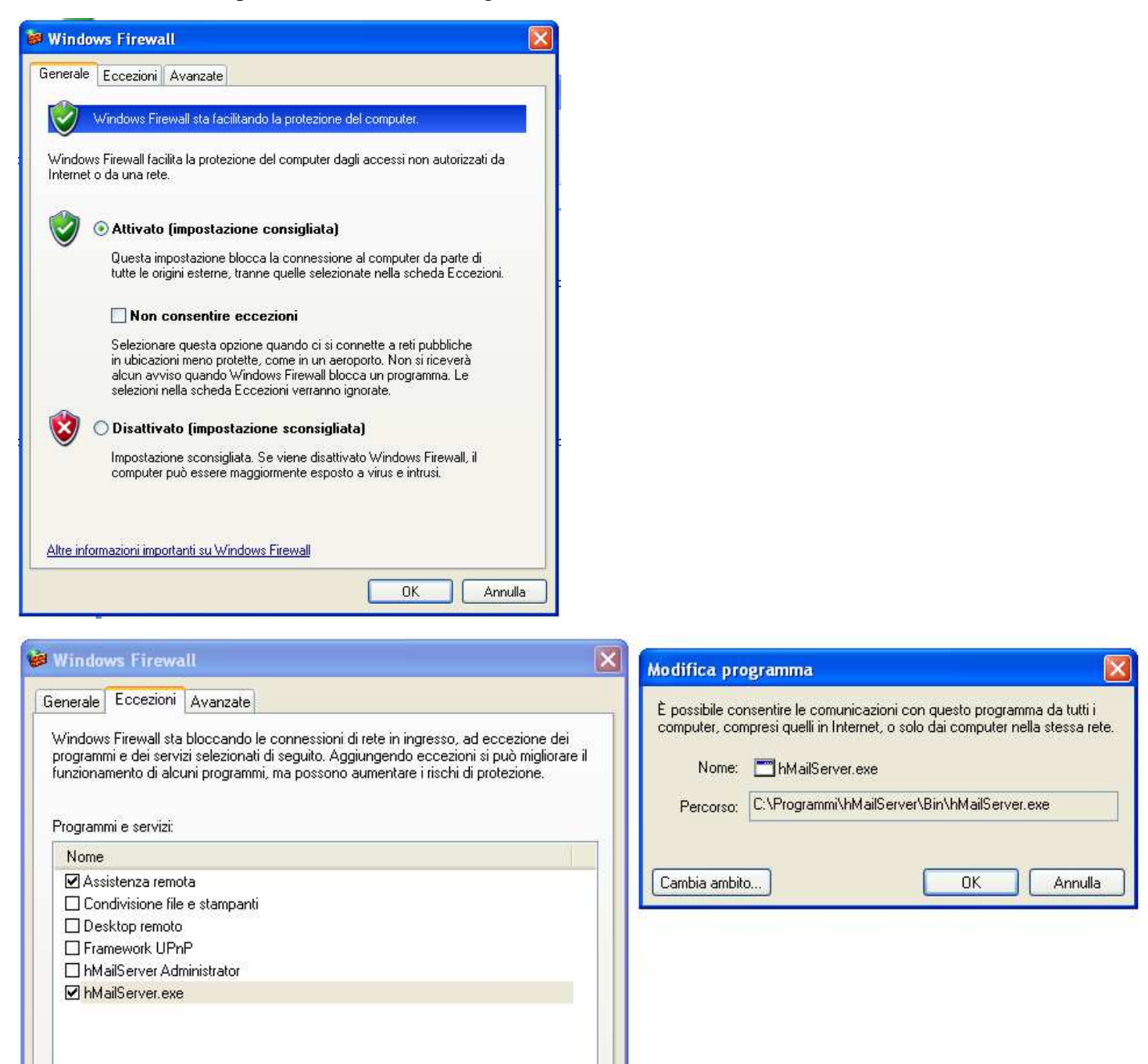

Modifica.

OK

Aggiungi porta..

Visualizza un avviso quando Windows Firewall blocca un programma

Elimina

Annulla

Aggiungi programma..

Quali rischi possono comportare le eccezioni